## Instructions for Adding Additional Security to Pierpont Account

Step #1: From the Pierpont.edu homepage, click the "Portal" link at the top of the page.

Step #2: Log into the Pierpont Portal using your Username and current active Password.

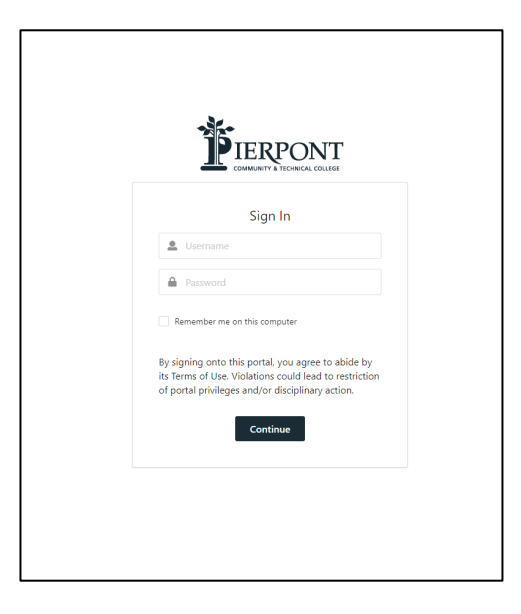

Step #3: If your Pierpont account already has the additional security measures, you will be directed into the Portal. If your Pierpont account requires additional security measures you will be directed to the following screen.

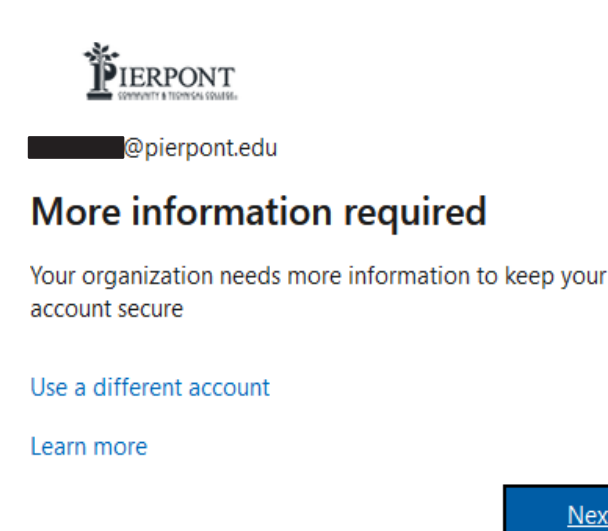

If you need assistance, please contact the Pierpont helpdesk at help@pierpont.edu and/or 304-333-3731.

<u>Next</u>

*Step #4: On this page, you will click NEXT, where you will be taken to a Microsoft Authenticator page (see below).* 

|       | Your organization requires you to set up the following methods of proving who you are. |
|-------|----------------------------------------------------------------------------------------|
| Micro | soft Authenticator                                                                     |
| 6     | Start by getting the app                                                               |
|       | On your phone, install the Microsoft Authenticator app. Download now                   |
|       | After you install the Microsoft Authenticator app on your device, choose "Next".       |
|       | I want to use a different authenticator app                                            |
|       | Next                                                                                   |
|       | t up a different method                                                                |

Step #5: Click on the "I want to set up a different method" highlighted in red above.

• This will allow you to choose between four methods for two-factor authentication (Authenticator app, text, phone call, email [NOTE: email must be a personal email. NOT your Pierpont email]). See below.

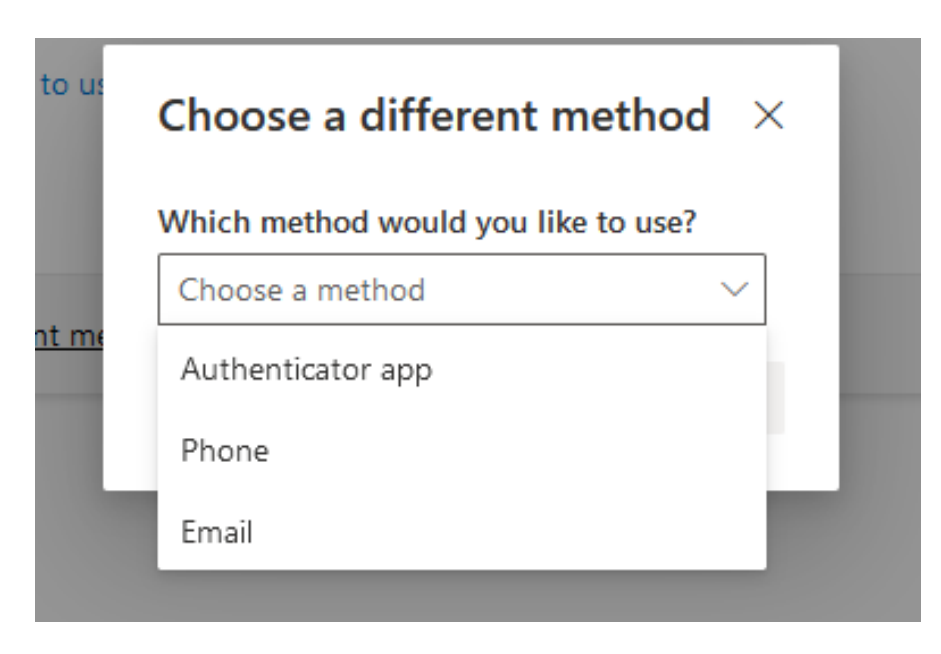

## *Step #6: The example below is for the "Phone" authenticator.*

- For phone, you will be asked to provide your cell phone number and receive a text message or phone call with a login code.
- NOTE: Although this example is for phone, you may choose any or all authentication methods.

| Choose a    | different r      | method $	imes$ |
|-------------|------------------|----------------|
| Which metho | od would you lil | ke to use?     |
| Phone       |                  | $\sim$         |
|             | Cancel           | Confirm        |

Here, you will choose between a phone call or text.

| set up the following methods of proving who you are.          |
|---------------------------------------------------------------|
|                                                               |
|                                                               |
| all on your phone or texting a code to your phone.            |
|                                                               |
| Enter phone number                                            |
|                                                               |
|                                                               |
| g Next means that you agree to the Terms of service and Priva |
| Next                                                          |
|                                                               |
|                                                               |

Here, you will enter the code provided to your cell phone.

•

| Keep your account se                                                  | ecure                       |
|-----------------------------------------------------------------------|-----------------------------|
| Your organization requires you to set up the following meth           | ods of proving who you are. |
| Phone                                                                 |                             |
| We just sent a 6 digit code to +1 Enter the code below.<br>Enter code |                             |
| Resend code                                                           |                             |
|                                                                       | Back Next                   |
|                                                                       |                             |

• The screen below shows that the phone number and code have been verified.

|      |                    | Кеер уо             | ur account s           | secure              |            |
|------|--------------------|---------------------|------------------------|---------------------|------------|
|      | Your organizatio   | n requires you to s | et up the following me | thods of proving wh | o you are. |
| Phon | e                  |                     |                        |                     |            |
|      | verified. Your pho | ne was registered s | uccessfully.           |                     |            |
|      |                    |                     |                        |                     | Next       |
|      |                    |                     |                        |                     | Skip setu  |

*Step #7: Upon completion of any methods, you will receive a "Success" screen (see below).* 

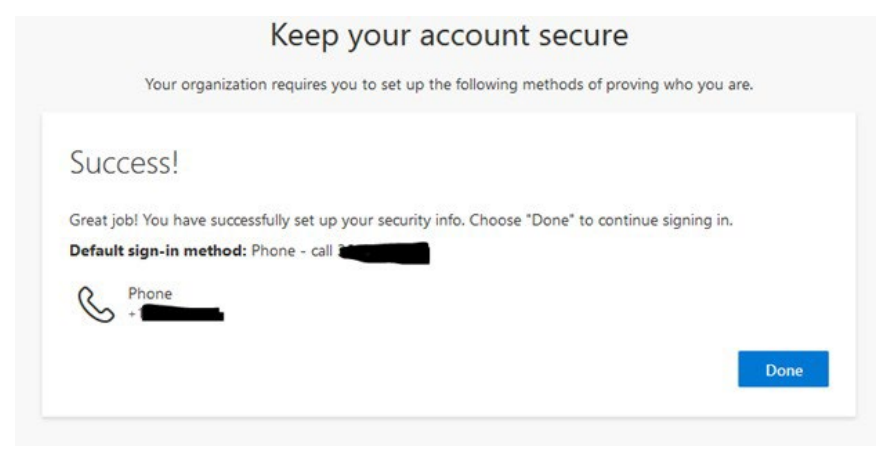